## MAGMUTUAL®

## magmutual.com Registration Process

## CREATE A MAGMUTUAL WEBSITE ACCOUNT

(This is a one-time process)

|       |          | LOG IN   | REGISTER FAQ | GET A QUOTE | PAY BILL |                                                                                                    |
|-------|----------|----------|--------------|-------------|----------|----------------------------------------------------------------------------------------------------|
| DUCTS | SERVICES | LEARNING | COMPANY      | CONTACT     | Q        |                                                                                                    |
| ///// | 116      |          | 0            |             |          |                                                                                                    |
|       |          | X        |              |             |          | No. of Lot of Lot of Lo |

Please answer the questions below.

Do you have a MagMutual policy?

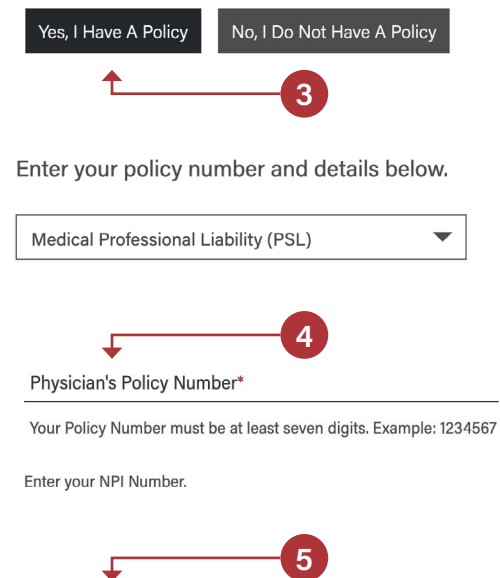

Physician's NPI (National Provider Identifier) Number

(not applicable to office or practice managers)

Continue

- 1. Visit <u>www.magmutual.com</u>
- 2. Click the Register link in the top right corner
- 3. Click Yes, I Have a Policy
- 4. Include the policy type and number
  - Policy Type: Medical Professional Liability (PSL)
  - Policy Number: Please provide your entire policy number, including hyphens.
- 5. Physicians should enter their NPI number, and click **Continue**.
  - Non-Physicians should leave this field blank
- 6. Enter your email address and create a password
- 7. Click Create Account
- 8. Confirm your email via an email verification in your inbox